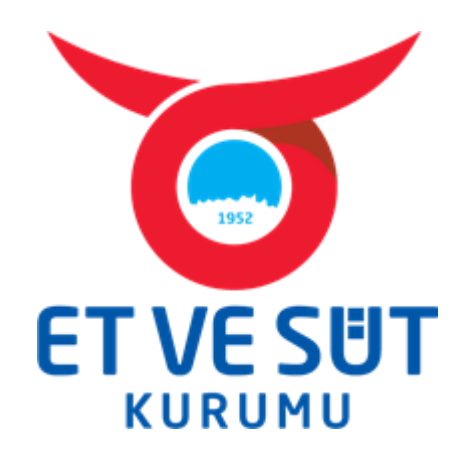

# E-İHALE SİSTEMİ MÜŞTERİ KULLANIM KILAVUZU

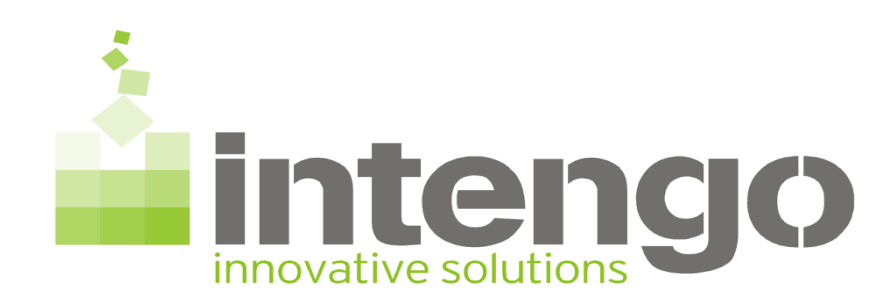

#### ET VE SÜT KURUMU E-SATIŞ SİSTEMİNE GİRİŞ

#### 1. Sisteme Giriş;

<u>eihale.esk.gov.tr</u> sistemine giriş yapabilmek için, öncelikle İntengo tarafından size gönderilmiş olan "Kullanıcı Bilgileri" olarak gelen e-mailde yer alan kullanıcı adı ve şifrenizi aşağıda belirtilen alana yazdıktan sonra giriş butonuna basarak sisteme girişinizi gerçekleştirebilirsiniz.

| Intengo Test E-Satınalma Sistemi |                                                                                        |
|----------------------------------|----------------------------------------------------------------------------------------|
|                                  | Kullanıcı Adı   Şifre   Beni Hatırla   Giriş     Şifremi Unuttum   Tedarikci Başvurusu |
|                                  |                                                                                        |
|                                  | © 2007-2018 Intengo Bilişim Teknolojileri                                              |
|                                  |                                                                                        |
|                                  |                                                                                        |
|                                  |                                                                                        |
|                                  |                                                                                        |

#### 2. Proje Seçimi;

Sisteme giriş yapıldıktan sonra açılan sayfada, güncel olarak davet edilmiş olduğunuz ihale bilgilerine ulaşabilirsiniz.

| 5 TEST DRIVE    | Örnek Firma1 06.09.18 10:20:10 Kul | lanım Koşulları |         |            |              |                                 |                  | <u>Ayarlar</u> Destek Göri | ş Bildir <u>Çıkış</u> Tur 🗸 |
|-----------------|------------------------------------|-----------------|---------|------------|--------------|---------------------------------|------------------|----------------------------|-----------------------------|
|                 | Teklif ve İhalı                    | eler            | K       | Siparişler | 1            | Teslimatlar                     | Fatura           | Göster                     |                             |
| Projeler        |                                    |                 |         |            |              |                                 |                  |                            | Ara                         |
| Güncel          | Tamamlananlar                      | Arşiv           | Demolar |            |              |                                 |                  |                            |                             |
|                 | İsim                               |                 |         | Alıcı      | Oluşturan    | Yayınlanma                      | Başlangıç        | Bitiş                      | Durum                       |
| İhale (English) | Deneme İhale (A2018-2768)          |                 |         | İntengo    | Eray Anil    | 06.09.2018 10:17                | 11.09.2020 11:00 | 11.09.2020 11:20           | Başlamadı                   |
|                 |                                    |                 |         |            |              |                                 |                  |                            | 1 sonuç                     |
|                 |                                    |                 |         |            | ngo © 2007-2 | 2018 Intengo Bilişim Teknolojil | eri              |                            |                             |

#### 3. Proje Detayları;

Bu sayfada ihaleye ait temel bilgileri, ihale dokümanlarını, satılacak ürün veya ürünlerin bilgilerini bulabilirsiniz

| Deneme İhale - I                                                                                                    | Başlamadı                                                |                                                                                                    |                                                                            |                           |          |                                                                     |            |
|----------------------------------------------------------------------------------------------------|----------------------------------------------------------|----------------------------------------------------------------------------------------------------|----------------------------------------------------------------------------|---------------------------|----------|---------------------------------------------------------------------|------------|
|                                                                                                    |                                                          |                                                                                                    |                                                                            | 💑 🏹                       |          |                                                                     |            |
| emel Bilgiler <u>Yeni M</u>                                                                                                    | esaj Gönder 🗐                                            |                                                                                                    |                                                                            |                           |          |                                                                     |            |
| Alici                                                                                                    | Intengo                                                  |                                                                                                    |                                                                            |                           |          |                                                                     |            |
| sim                                                                                                    | Deneme Ihale                                             |                                                                                                    |                                                                            |                           |          |                                                                     |            |
| Jetaylar                                                                                                    |                                                          |                                                                                                    |                                                                            |                           |          |                                                                     |            |
| roje No                                                                                                    | A2018-2768                                               |                                                                                                    |                                                                            |                           |          |                                                                     |            |
| ayınlanma Tarihi                                                                                                    | 06.09.2018 10:17                                         |                                                                                                    |                                                                            |                           |          |                                                                     |            |
| Açılış Tarihi                                                                                                    | 11.09.2020 11:00                                         |                                                                                                    |                                                                            |                           |          |                                                                     |            |
| Capanış Tarihi                                                                                                    | 11.09.2020 11:20                                         |                                                                                                    |                                                                            |                           |          |                                                                     |            |
| Türü                                                                                                    | English                                                  |                                                                                                    |                                                                            |                           |          |                                                                     |            |
| artnameler                                                                                                    |                                                          |                                                                                                    |                                                                            |                           |          |                                                                     |            |
|                                                                                                    |                                                          |                                                                                                    |                                                                            |                           |          |                                                                     |            |
|                                                                                                    | Tanım                                                    |                                                                                                    |                                                                            | Metin                     |          |                                                                     |            |
| E-ihale Şartnamesi🖄                                                                                                    | Tanım                                                    | Satınalmaya konu olan alım, Elektronik İhale ne                                                                              | ticesinde gerçekleştirilecek ve başka bir yöntem i                         | Metin                     |          | <u>Onavia</u>                                                       | Re         |
| ihale Şartnamesi▲<br>ihale Şartnamesi▲                                                                                                    | Tanım                                                    | Satınalmaya konu olan alım, Elektronik İhale ne<br>Deneme Şartname 1 xlsx                                                    | sticesinde gerçekleştirîlecek ve başka bir yöntem i                        | Metin                     |          | <u>Onayla</u><br><u>Cevapla</u>                                     | Re         |
| ihale Şartnamesi▲<br>ihale Şartnamesi▲<br>ihale Şartnamesi▲                                                                                                    | Tanım                                                    | Satınalmaya konu olan alım, Elektronik İhale ne<br>Deneme Şartname 1.xtsx<br>Deneme Şartname 2.docx                          | sticesinde gerçekleştirilecek ve başka bir yöntem i                        | Metin                     |          | Onayla<br>Cevapia<br>Cevapia                                        | <b>K</b> 8 |
| E-ihale Şartnamesi 🔌<br>E-ihale Şartnamesi 🔌<br>E-ihale Şartnamesi 🙈<br>E-ihale Şartnamesi 🔺                                                                                                    | Tanım                                                    | Satinalmaya konu olan alim, Elektronik Ihale ne<br>Deneme Şartname 1.xlsx<br>Deneme Şartname 2.docx<br>Deneme Şartname 3.pdf | ticesinde gerçekleştirilecek ve başka bir yöntem i                         | Metin                     |          | Onayla<br>Cevapia<br>Cevapia<br>Cevapia                             |            |
| E-ihale Şartnamesi 🔌<br>E-ihale Şartnamesi 🔌<br>E-ihale Şartnamesi 🔌<br>E-ihale Şartnamesi 🔌<br><b>tenenDokumanlar</b>                                                                                                    | Tanım                                                    | Satınalmaya konu olan alım, Elektronik İhale ne<br>Deneme Şartname 1.xlsx<br>Deneme Şartname 2.docx<br>Deneme Şartname 3.pdf | aticesinde gerçekleştirilecek ve başka bir yöntem i                        | Metin                     |          | <u>Onavla</u><br><u>Cevapla</u><br><u>Cevapla</u><br><u>Cevapla</u> |            |
| E-ihale Şartnamesi 🔌<br>E-ihale Şartnamesi 🔌<br>E-ihale Şartnamesi 🔌<br>E-ihale Şartnamesi 🔌<br><b>tenenDokumanlar</b>                                                                                                    | Tanım                                                    | Satinalmaya konu olan alim, Elektronik Ihale ne<br>Deneme Şartname 1.xlsx<br>Deneme Şartname 2.docx<br>Deneme Şartname 3.pdf | sticesinde gerçekleştirilecek ve başka bir yöntem i                        | Metin                     | Açıtlama | <u>Onavla</u><br><u>Cevapia</u><br><u>Cevapia</u><br><u>Cevapia</u> |            |
| E-ihale Şartnamesi 🔌<br>E-ihale Şartnamesi 🔌<br>E-ihale Şartnamesi 🖄<br>E-ihale Şartnamesi 🖄<br><b>tenenDokumanlar</b><br>leneme Şartname 1                                                                                          | Tanım                                                    | Satınalmaya konu olan alım, Elektronik İhale ne<br>Deneme Şartname 1.xlsx<br>Deneme Şartname 2.docx<br>Deneme Şartname 3.pdf | eticesinde gerçekleştirilecek ve başka bir yöntem i<br>İmzalı ve kaşeli ol | Metin<br>arāk yūkleyiniz. | Agidama  | <u>Onayla</u><br><u>Cevapla</u><br><u>Cevapla</u><br><u>Cevapla</u> |            |
| E-ihale Şartnamesi A<br>E-ihale Şartnamesi A<br>E-ihale Şartnamesi A<br>E-ihale Şartnamesi A<br><b>:tenenDokumanlar</b><br>Deneme Şartname 1                                                                                         | Tanım                                                    | Satınalmaya konu olan alım, Elektronik İhale ne<br>Deneme Şartname 1.xlsx<br>Deneme Şartname 2.docx<br>Deneme Şartname 3.pdf | eticesinde gerçekleştirilecek ve başka bir yöntem i<br>İmzali ve kaşeli ol | Metin<br>arāk yūkleyiniz. | Açıklama | Onayla<br>Cevapia<br>Cevapia<br>Cevapia                             |            |
| E-ihale Şartnamesi 🏝<br>E-ihale Şartnamesi 🏝<br>E-ihale Şartnamesi 🚵<br>E-ihale Şartnamesi 🚵<br>tenenDokumanlar<br>Ieneme Şartname 1                                                                                                 | Tanım                                                    | Satınalmaya konu olan alım, Elektronik İhale ne<br>Deneme Şartname 1.xlsx<br>Deneme Şartname 2.docx<br>Deneme Şartname 3.pdf | tičesinde gerçekleştirilecek ve başka bir yöntem i                         | Metin<br>arāk yūkleyiniz. | Açıklama | Onayla<br>Cevagia<br>Cevagia<br>Cevagia<br>Cevagia                  |            |
| -ihale Şartnamesi A<br>-ihale Şartnamesi A<br>-ihale Şartnamesi A<br>-ihale Şartnamesi A<br>-ihale Şartnamesi A<br>enenDokumanlar<br>aneme Şartname 1<br>-riş Teklifleri<br>im                                                       | Tanım<br>Deneme İhale                                    | Satınalmaya konu olan alım, Elektronik İhale ne<br>Deneme Şartname 1.xlsx<br>Deneme Şartname 2.docx<br>Deneme Şartname 3.pdf | sticesinde gerçekleştirilecek ve başka bir yöntem i                        | Metin<br>arak yükleyiniz. | Açıklama | Onavla<br>Ceragia<br>Ceragia<br>Ceragia                             |            |
| ihale Şartnamesi 🏝<br>ihale Şartnamesi 🏝<br>ihale Şartnamesi 🟝<br>ihale Şartnamesi 🟝<br>ihale Şartnamesi 🟝<br>teneme Şartname 1<br>eneme Şartname 1<br>eneme Şartname 1<br>sim<br>uçulaş Tarihi                                      | Tanım<br>Deneme İhale<br>06.09.2018 09:39                | Satınalmaya konu olan alım, Elektronik İhale ne<br>Deneme Şartname 1.xlsx<br>Deneme Şartname 2.docx<br>Deneme Şartname 3.pdf | ticesinde gerçekleştirilecek ve başka bir yöntem i                         | Metin<br>arāk yūkleyiniz. | Açıklama | Onayla<br>Cevagia<br>Cevagia<br>Cevagia<br>Cevagia                  |            |
| E-ihale Şartnamesi 🏝<br>E-ihale Şartnamesi 🏝<br>E-ihale Şartnamesi 🟝<br>E-ihale Şartnamesi 🟝<br>tenenDokumanlar<br>Seneme Şartname 1<br>Sirin<br>Açılış Tarihi<br>Kapanma Tarihi                                                     | Tanım  Deneme Ihale 06.09.2018 09:39 10.09.2020 11:00    | Satınalmaya konu olan alım, Elektronik İhale ne<br>Deneme Şartname 1.xlsx<br>Deneme Şartname 2.docx<br>Deneme Şartname 3.pdf | ticesinde gerçekleştirilecek ve başka bir yöntem i                         | Metin<br>arak yükleyiniz. | Açıklama | Onavla<br>Ceragia<br>Ceragia<br>Ceragia                             |            |
| E-ihale Şartnamesi<br>E-ihale Şartnamesi<br>E-ihale Şartnamesi<br>E-ihale Şartnamesi<br><b>stenenDokumanlar</b><br><b>stenenDokumanlar</b><br>Steneme Şartname 1<br>Sim<br>Açılış Terklifleri<br>Kapanıma Tarihi<br>Toplom Para Kuru | Tanım  Deneme Ihale 06.09.2018 09:39 10.09.2020 11:00 TL | Satınalmaya konu olan alım, Elektronik İhale ne<br>Deneme Şartname 1.xlsx<br>Deneme Şartname 2.docx<br>Deneme Şartname 3.pdf | ticesinde gerçekleştirilecek ve başka bir yöntem i                         | Metin<br>arāk yūkleyiniz. | Açıklama | Onayla<br>Cevagia<br>Cevagia<br>Cevagia<br>Cevagia                  |            |

#### 4. Şartnameler;

Burada bulunan dokümanların üzerine tıkladığınızda otomatik olarak bilgisayarınıza indirilir.

| rtnameler          |                                                                                                   |         |    |
|--------------------|---------------------------------------------------------------------------------------------------|---------|----|
| Tanım              | Metin                                                                                             |         |    |
| ihale Şartnamesi 🔔 | Satınalmaya konu olan alım, Elektronik İhale neticesinde gerçekleştirilecek ve başka bir yöntem i | Onayla  | 区昌 |
| hale Şartnamesi 🖄  | Deneme Şartname 1.xlsx                                                                            | Cevapla |    |
| ihale Şartnamesi🔺  | Deneme Şartname 2.docx                                                                            | Cevapia |    |
| ihale Şartnamesi 🔔 | Deneme Şartname 3.pdf                                                                             | Cevapla |    |
| 1.6                |                                                                                                   |         |    |

Not: Şartname onayları sadece giriş şartnamesini "Onayla" butonundan onaylanmaktadır. Diğer Şartnameler "Cevapla" butonundan cevaplandırılmaktadır.

| Tanım                |                                                                          |                            | Metin                  |           |    |
|----------------------|--------------------------------------------------------------------------|----------------------------|------------------------|-----------|----|
| hale Şartnamesi      | Satınalmaya konu olan alım, Elektronik İhale neticesinde gerçekleştirile | ecek ve başka bir yöntem i |                        | Onaylandı |    |
| -ihale Şartnamesi Å  | Deneme Şartname 1_xlsx                                                   |                            |                        | Cevapla   |    |
| -ihale Şartnamesi 🖄  | Deneme Şartname 2.docx                                                   |                            |                        | Cevapla   |    |
| E-ihale Şartnamesi 🔔 | Deneme Şartname 3.pdf                                                    |                            |                        | Cevapla   | 10 |
|                      |                                                                          | E-ihale Şartnamesi C       | evabi                  |           |    |
|                      |                                                                          | Doküman                    | Deneme Şartname 1.xlsx |           |    |
|                      |                                                                          | Cevap                      | Onayliyorum 🗸          |           |    |
|                      |                                                                          | Cevap                      | Onayliyorum            |           |    |
|                      |                                                                          |                            | Kaydet Vazgeç          |           |    |

Onaylandıktan sonra yanlarında yeşil tik işareti çıkacaktır.

| Şartnameler        |                                                                                                   |                    |     |
|--------------------|---------------------------------------------------------------------------------------------------|--------------------|-----|
| Tanım              | Metin                                                                                             |                    |     |
| E-ihale Şartnamesi | Satınalmaya konu olan alım, Elektronik İhale neticesinde gerçekleştirilecek ve başka bir yöntem i | Onaylandı 🗸        | A B |
| E-ihale Şartnamesi | Deneme Şartname 1 xisx                                                                            | Onayland <b>i√</b> |     |
| E-ihale Şartnamesi | Deneme Şartname 2.docx                                                                            | Onaylandı          |     |
| E-ihale Şartnamesi | Deneme Şartname 3.pdf                                                                             | Onaylandı✔         |     |
| 19                 |                                                                                                   |                    |     |

Tüm şartnameler onaylandıktan sonra sarı zarfın üzerindeki kilit otomatik olarak kalkacaktır.

| Projeler> <mark>Ihale</mark> ><br>Deneme Ihale - B | aşlamadı                                                                                          |           |  |
|----------------------------------------------------|---------------------------------------------------------------------------------------------------|-----------|--|
|                                                    | TEKLE TE                                                                                          |           |  |
| Temel Bilgiler <u>Yeni Me</u>                      | saj Gönder 🖂                                                                                      |           |  |
| Alici                                              | Intengo                                                                                           |           |  |
| İsim                                               | Deneme İhale                                                                                      |           |  |
| Detaylar                                           |                                                                                                   |           |  |
| Proje No                                           | A2018-2768                                                                                        |           |  |
| Yayınlanma Tarihi                                  | 06.09.2018 10:17                                                                                  |           |  |
| Açılış Tarihi                                      | 11.09.2020 11:00                                                                                  |           |  |
| Kapanış Tarihi                                     | 11.09.2020 11:20                                                                                  |           |  |
| Tūrü                                               | English                                                                                           |           |  |
| Şartnameler                                        |                                                                                                   |           |  |
| Tanım                                              | Metin                                                                                             |           |  |
| E-ihale Şartnamesi                                 | Satınalmaya konu olan alım, Elektronik İhale neticesinde gerçekleştirilecek ve başka bir yöntem i | Onaylandı |  |
| E-ihale Şartnamesi                                 | Deneme Şartname 1.xlsx                                                                            | Onayland  |  |
| ony E-ibale Sarthamesi                             | Deneme Şartname 2.docx                                                                            | Onaylandı |  |

#### 5. İstenen Dokumanlar;

Kurum eğer sisteme doküman yüklemenizi istiyor ise bunun hangi belge olduğunu İstenen Dokümanlar bölümünde görebilirsiniz. Dokümanınızı "Giriş Teklifi Ver" ikonundan yükleyebilirsiniz.(madde 6'da anlatılmıştır.)

| Temel Bilgiler <u>Yeni N</u> | Mesaj Gönder   |                                                               |                                     |                     |    |
|------------------------------|----------------|---------------------------------------------------------------|-------------------------------------|---------------------|----|
| Alia                         | Intengo        |                                                               |                                     |                     |    |
| lsim                         | Deneme Ihale   |                                                               |                                     |                     |    |
| Detaylar                     |                |                                                               |                                     |                     |    |
| Proje No                     | A2018-2768     |                                                               |                                     |                     |    |
| Yayınlanma Tarihi            | 06.09.2018 10: | 17                                                            |                                     |                     |    |
| Açılış Tarihi                | 11.09.2020 11: | 00                                                            |                                     |                     |    |
| Kapanış Tarihi               | 11.09.2020 11: | 20                                                            |                                     |                     |    |
| Türü                         | English        |                                                               |                                     |                     |    |
| partnameier<br>Ta            | anım           |                                                               | Metin                               |                     |    |
| E-ihale Şartnamesi           |                | Satınalmaya konu olan alım, Elektronik İhale neticesinde gerç | kleştirilecek ve başka bir yöntem i | Onayland <b>.</b> ≁ | 28 |
| E-ihale Şartnamesi           |                | Deneme Şartname 1.xlsx                                        |                                     | Onaylandı           |    |
| E-ihale Şartnamesi           |                | Deneme Şartname 2.docx                                        |                                     | Onayland: 🗸         |    |
| E-ihale Şartnamesi           |                | Deneme Şartname 3.pdf                                         |                                     | Onayland 🗸          |    |
| stenenDokumanlar             | r              |                                                               |                                     |                     |    |
|                              |                | Döküman                                                       |                                     | Açıklama            |    |
| Deneme Şartname 1            |                |                                                               | İmzalı ve kaşeli olarak yükleyiniz. |                     |    |

#### 6. Ön Teklif Girişi;

İhale modeli English(Açık Arttırma) olduğunda resimdeki teklif ver ikonuna tıklayarak açılan sayfadan giriş teklifinizi verebilir ve eğer sisteme yüklenilmesi talep edilen doküman var ise bu alandan yükleyebilirsiniz. (Not:Giriş teklifi yalnızca English tarzı ihalelerde verilir, Dutch veya Japanese Tarzı ihalelerde giriş teklifi verilmez.)

| Deneme İhale - L                                                                                           | Başlamadı     |                                                                                                    |           |                                                          |     |
|----------------------------------------------------------------------------------------------------|---------------|----------------------------------------------------------------------------------------------------|-----------|----------------------------------------------------------|-----|
|                                                                                                    |               | The second second second second second second second second second second second second second second second s                                                                                                    |           |                                                          |     |
| Temel Bilgiler <u>Yeni M</u>                                                                               | lesaj Gönder  |                                                                                                    |           |                                                          |     |
| Alici                                                                                                    | Intengo       |                                                                                                    |           |                                                          |     |
| lsim                                                                                                    | Deneme Ihale  |                                                                                                    |           |                                                          |     |
| Detaylar                                                                                                   |               |                                                                                                    |           |                                                          |     |
| Proje No                                                                                                   | A2018-2768    |                                                                                                    |           |                                                          |     |
| Yayınlanma Tarihi                                                                                          | 06.09.2018 10 | 7                                                                                                    |           |                                                          |     |
| Açılış Tarihi                                                                                              | 11.09.2020 11 | 0                                                                                                    |           |                                                          |     |
| Kapanış Tarihi                                                                                             | 11.09.2020 11 | 0                                                                                                    |           |                                                          |     |
| Türü                                                                                                    | English       |                                                                                                    |           |                                                          |     |
| Şartnameler<br>Tar                                                                                         | 1.11          |                                                                                                    |           |                                                          |     |
|                                                                                                    |               | Metin                                                                                                    |           |                                                          |     |
| E-ihale Şartnamesi                                                                                         |               | Metin<br>Satınalmaya konu olan alım, Elektronik İhale neticesinde gerçekleştirilecek ve başka bir yöntem i                                                                                                    |           | Onaylandı                                                |     |
| E-ihale Şartnamesi<br>E-ihale Sartnamesi                                                                   |               | Metin<br>Satınalmaya konu olan alım, Elektronik İhale neticesinde gerçekleştirilecek ve başka bir yöntem i<br>Deneme Sartname 1.xtsx                                                                                        |           | Onaylandi⊀<br>Onavlandi⊀                                 |     |
| E-ihale Şartnamesi<br>E-ihale Şartnamesi<br>E-ihale Şartnamesi                                             |               | Metin<br>Satınalmaya konu olan alım, Elektronik İhale neticesinde gerçekleştirilecek ve başka bir yöntem i<br>Deneme Şartname 1.xlsx<br>Deneme Şartname 2.docx                                                              |           | Onaylandi⊀<br>Onaylandi⊀<br>Onaylandi⊀                   | v s |
| E-ihale Şartnamesi<br>E-ihale Şartnamesi<br>E-ihale Şartnamesi<br>E-ihale Şartnamesi                       |               | Metin<br>Satınalmaya konu olan alım, Elektronik İhale neticesinde gerçekleştirilecek ve başka bir yöntem i<br>Deneme Şartname 1.xlsx<br>Deneme Şartname 2.docx<br>Deneme Şartname 3.pdf                                     |           | Onaylandi√<br>Onaylandi√<br>Onaylandi√<br>Onaylandi√     |     |
| E-ihale Şartnamesi<br>E-ihale Şartnamesi<br>E-ihale Şartnamesi<br>E-ihale Şartnamesi<br>E-ihale Şartnamesi |               | Metin           Satinalmaya konu olan alım, Elektronik İhale neticesinde gerçekleştirilecek ve başka bir yöntem i           Deneme Şartname 1.xisx           Deneme Şartname 2.docx           Deneme Şartname 3.pdf         |           | Onaylandi<br>Onaylandi<br>Onaylandi<br>Onaylandi         |     |
| E-ihale Şartnamesi<br>E-ihale Şartnamesi<br>E-ihale Şartnamesi<br>E-ihale Şartnamesi<br>IstenenDokumanlar  |               | Metin         Satinalmaya konu olan alim, Elektronik Ihale neticesinde gerçekleştirilecek ve başka bir yöntem i         Deneme Şartname 1.xbx         Deneme Şartname 2.xdocx         Deneme Şartname 3.pdf         Döküman | Açıklama. | Onaylandi 🗸<br>Onaylandi 🗸<br>Onaylandi 🗸<br>Onaylandi 🗸 |     |

"Giriş Teklifi Ver" ikonuna basıldıktan sonra sisteme yüklenmesi talep edilen doküman varsa bu dokümanı "+"butonuna tıklayarak bilgisayarınızdan seçmeniz gerekmektedir

| Projeler> <mark>ihale</mark> Deneme İhale> <mark>Teklif İsteği</mark><br>Yeni Kayıt Teklifi |             |                     |                                                                                                   |                                              |                 |                 |                                   |  |  |  |
|---------------------------------------------------------------------------------------------|-------------|---------------------|---------------------------------------------------------------------------------------------------|----------------------------------------------|-----------------|-----------------|-----------------------------------|--|--|--|
| Dökümanlar                                                                                  |             |                     |                                                                                                   |                                              |                 |                 |                                   |  |  |  |
| Döküman                                                                                     |             |                     | Açıklama                                                                                          |                                              | Cevap           |                 |                                   |  |  |  |
| Deneme Şartname 1                                                                           |             | İmzalı ve ka        | aşeli olarak yükleyiniz.                                                                          | \$                                           |                 |                 |                                   |  |  |  |
|                                                                                             |             | ili                 |                                                                                                   | Teklifler                                    |                 |                 | Dikümanları Gönder                |  |  |  |
| Deneme Inale10 Set (TL)                                                                     | Kod         |                     | Alınacak Kalem                                                                                    |                                              | Alınacak Miktar | Birim Teklifler | Toplam                            |  |  |  |
| Alici Intengo                                                                               |             | <u>Deneme İhale</u> |                                                                                                   | Teklif veremeyeceğim                         | 10 Set          | 0,00 TL         | 0,00 <b>TL</b>                    |  |  |  |
| Muhammen                                                                                    | Detaylar    |                     |                                                                                                   |                                              |                 |                 | Teldifleri Gönder Son Teldife Dön |  |  |  |
| Tavan Fiyat<br>Taban Fiyat                                                                  | Ek Bilgiler |                     |                                                                                                   |                                              |                 |                 | Şablon İndir 📴 Excal Yiklə 🏆      |  |  |  |
| <u>Kurlar</u>                                                                               | Edentiler   |                     | *** KDV. ÖTV vs. haric. naklive dahil olacak sekilde fivat oiriniz. *** Teslim süresini takvim oi | nü olarak piriniz, iş günü olarak pirmeviniz |                 |                 |                                   |  |  |  |
|                                                                                             | TO SA       |                     | יום דין איז איז איז איז איז איז איז איז איז איז                                                   | un anne 2t à ânte anne ânterlane             |                 |                 |                                   |  |  |  |
|                                                                                             |             |                     | Inter                                                                                             | 90 © 2007-2018 Intengo Bilişim Teknolojileri |                 |                 |                                   |  |  |  |

Dokümanı yükledikten sonra "Dokümanları Gönder" butonuna tıklamanız durumunda yüklenen dokümanın yanında yeşil tik işareti çıkacaktır ve dokümanınız yüklenmiş olacaktır.

| Projeler> <mark>İhale</mark> Deneme İhale> <mark>Tekli</mark><br>Yeni Kayıt Teklifi | if İsteği            |              |                                                                                                    |                                            |                 |                 | <b>N</b>                          |
|-------------------------------------------------------------------------------------|----------------------|--------------|----------------------------------------------------------------------------------------------------|--------------------------------------------|-----------------|-----------------|-----------------------------------|
|                                                                                     |                      |              |                                                                                                    | lökümanlar                                 |                 |                 |                                   |
| Döküman                                                                             |                      |              | Açıklama                                                                                             |                                            | Cevap           |                 |                                   |
| Deneme Şartname 1                                                                   |                      | İmzalı ve ka | şeli olarak yükleyiniz.                                                                              | Deneme Şartname 1.xlsx <u>Sil</u>          |                 |                 | Dikimanları Ginder                |
| Deneme Inale 10 Set (TL)                                                            | Kod                  |              | Almacak Kalem                                                                                        |                                            | Alınacak Miktar | Birim Teklifler | Toplam                            |
| Alica Intengo                                                                       |                      | Deneme Ihale |                                                                                                    | <u>Teklif veremeyeceğim</u>                | 10 Set          | 0,00 TL         | 0,00 TL                           |
| Muhammen                                                                            | Detaylar             |              |                                                                                                    |                                            |                 |                 | Tektifleri Gönder Son Tektifs Dön |
| Tavan Fiyat                                                                         | Ek Bilgiler          |              |                                                                                                    |                                            |                 |                 | Sablon Indir 🔛 Excel Yilda 🔛      |
| Taban Fiyat                                                                         |                      |              |                                                                                                    |                                            |                 |                 |                                   |
| <u>Kurlar</u>                                                                       | Exlentiler<br>Notlar |              | **** KDV, ÖTV vs. hariç, nakliye dahil olacak şekilde fiyat giriniz. *** Teslim süresini takvim günü | olarak giriniz, iş günü olarak girmeyiniz. |                 |                 |                                   |
|                                                                                     |                      |              | -inteng                                                                                              | © 2007-2018 Intengo Bilişim Teknolojileri  |                 |                 |                                   |

Not: Talep edilen doküman zorunlu ise sistem doküman yüklenmeden giriş teklifi vermenize izin vermeyecektir.

#### Giriş teklifi vermek için birim teklifler kısmına teklifinizi yazıp teklifleri gönder butonuna basmanız gerekmektedir

| Projeler> <mark>İhale</mark> Deneme İhale> <mark>Teklif İste</mark><br>Yeni Kayıt Teklifi | eği      |                                                                                                    |                                                 |                 |                 | <b>B</b> 4                        |  |  |  |  |  |
|-------------------------------------------------------------------------------------------|----------|----------------------------------------------------------------------------------------------------|-------------------------------------------------|-----------------|-----------------|-----------------------------------|--|--|--|--|--|
| Dökümanlar                                                                                |          |                                                                                                    |                                                 |                 |                 |                                   |  |  |  |  |  |
| Döküman                                                                                   |          | Açıklama                                                                                                    |                                                 | Cevap           |                 |                                   |  |  |  |  |  |
| Deneme Şartname 1                                                                         |          | İmzalı ve kaşeli olarak yükleyiniz.                                                                                                    | Oeneme Şartname 1.xlsx <u>Si</u>                |                 |                 |                                   |  |  |  |  |  |
|                                                                                           |          |                                                                                                    | Teklifler                                       |                 |                 | Dökümanları Gönder                |  |  |  |  |  |
| Deneme linale10 Set (TL) Ko                                                               | od       | Almacak Kalem                                                                                                    |                                                 | Alınacak Miktar | Birim Teklifler | Toplam                            |  |  |  |  |  |
| Alici Intengo                                                                             | De       | eneme Ihale                                                                                                    | Teklif veremeyeceğim                            | 10 Set          | 500.000,00 TL   | 5.000.000,0 TL                    |  |  |  |  |  |
| Muhammen                                                                                  | ylar     |                                                                                                    |                                                 | 1               |                 | Taktifleri Göndar Son Taktifa Dön |  |  |  |  |  |
| Tavan Fivat Ek Bil                                                                        | lilgiler |                                                                                                    |                                                 |                 |                 |                                   |  |  |  |  |  |
| Taban Fiyat                                                                               |          |                                                                                                    |                                                 |                 |                 | Sapion Indirect                   |  |  |  |  |  |
| Kurlar Bden                                                                               | ntiler   |                                                                                                    |                                                 |                 |                 |                                   |  |  |  |  |  |
|                                                                                           |          | (*)                                                                                                    |                                                 |                 |                 |                                   |  |  |  |  |  |
|                                                                                           |          |                                                                                                    |                                                 |                 |                 |                                   |  |  |  |  |  |
| Notia                                                                                     | lar      | *** KDV ÖTV vs. harir nakliva dahil olarak sakilda fivat nirinia. *** Taslim siirasini takvi                                                                                                    | m dünü olarak diriniz is dünü olarak dirmeviniz |                 |                 |                                   |  |  |  |  |  |
|                                                                                           |          | territe and the second second se | n gana anan ganna, iy gana anan ganneyana.      |                 |                 |                                   |  |  |  |  |  |
|                                                                                           |          |                                                                                                    |                                                 |                 |                 |                                   |  |  |  |  |  |
|                                                                                           |          | aint                                                                                                    | engo © 2007-2018 Intengo Bilişim Teknolojileri  |                 |                 |                                   |  |  |  |  |  |
|                                                                                           |          |                                                                                                    |                                                 |                 |                 |                                   |  |  |  |  |  |
|                                                                                           |          |                                                                                                    |                                                 |                 |                 |                                   |  |  |  |  |  |

Teklifleri gönder butonuna tıkladıktan sonra karşınıza bir onay penceresi çıkacaktır ve bu pencerede teklifinizi kontrol edip tekrardan 'gönder' butonuna tekrar tıklamanız gerekmektedir. Gönder butonuna tıkladıktan sonra "Teklifiniz Başarıyla Gönderilmiştir." uyarısı ekrana gelecektir. Bu uyarı teklifinizin başarıyla sisteme iletildiğini konfirme etmektedir.

| TEST DRIVE                                    | Örnek Firma1 06.09.18                     | 7:02:35 Kullanım | Koşulları                                   |            |                                                                              |                                                                           |                                              |       |            |         |                 | <u>Ayarlar</u> Destek Görüş | Eldir <u>Çılaş</u> Tur 🗸 |
|-----------------------------------------------|-------------------------------------------|------------------|---------------------------------------------|------------|------------------------------------------------------------------------------|---------------------------------------------------------------------------|----------------------------------------------|-------|------------|---------|-----------------|-----------------------------|--------------------------|
| intengo                                       |                                           | Tel              | dif ve lhaleler                             |            | Siparişler                                                                   | );                                                                        | Teslimatlar                                  |       | 1          | Fatu    | a               | Gösteri                     | 1                        |
| Projeler> <mark>lhale</mark><br>Yeni Kayıt To | Deneme İhale> <mark>Tek</mark><br>Teklifi | lif İsteği       |                                             |            |                                                                              |                                                                           |                                              |       |            |         |                 |                             | <b>B</b>                 |
|                                               |                                           |                  |                                             |            |                                                                              | Dökümanlar                                                                |                                              |       |            |         |                 |                             |                          |
|                                               | Döküman                                   |                  | Açıld                                       | lam        |                                                                              |                                                                           |                                              |       |            | Cevap   |                 |                             |                          |
| Deneme Şartname 1                             |                                           |                  | İmzalı ve kaşeli olarak yükleyiniz.         |            | Tekii Onay<br>Almacak Kalem<br>Deneme Ihale - Deneme Ihale<br>Toplam         | Birim Teklifler<br>500.000,00 TL                                          | Toplam<br>5.000.000,00 TL<br>5.000.000,00 TL |       |            |         |                 | 1                           | Dökümanları Gönder       |
| Deneme Instala 10 S                           | set (TT)                                  | Yed              |                                             | +          |                                                                              |                                                                           |                                              |       | Almarak    | Wilstow | Diving TabOffer | Ta                          | -burn                    |
| Alica                                         | ntenno                                    | E                | eneme Ihale                                 |            |                                                                              |                                                                           |                                              | veceŏ | Millio Sat | NIN LEI | 500 000 00 10   | 5 000 000 TT                |                          |
| Muhammen                                      | _                                         | Detadar          |                                             |            |                                                                              |                                                                           |                                              |       | - 1020     |         |                 |                             |                          |
| Bedel<br>Tavan Fivat                          | _                                         | Ek Bilgiler      |                                             |            |                                                                              |                                                                           |                                              |       |            |         |                 |                             |                          |
| Taban Fiyat                                   | -                                         |                  |                                             |            | Toplam                                                                       | 5.000.000,00 T                                                            | L                                            |       |            |         |                 | Sabion Indir 4              | Excel Yolds L            |
| <u>Kurlar</u>                                 |                                           | Edentiler        | <b>*</b>                                    |            | Dikkat! Teklifinizi gönderdikten so<br>Lütfen teklifinizi kontrol edip, doğr | nra geri alma veya silme imk<br>ruluõundan emin olduktan s<br>nder Vazgeç | xanınız bulunmamaktadır.<br>onra gönderiniz. |       |            |         |                 |                             |                          |
|                                               |                                           | Notlar           | *** KDV, ÖTV vs. hariç, nakliye dahil olaca | ek şəkilde |                                                                              |                                                                           |                                              |       |            |         |                 |                             |                          |
|                                               |                                           |                  |                                             |            |                                                                              |                                                                           |                                              |       |            |         |                 |                             | Giriş                    |
|                                               |                                           |                  |                                             |            | <u>k</u>                                                                     |                                                                           |                                              |       |            |         |                 |                             |                          |
|                                               |                                           |                  |                                             |            | int 📷                                                                        | engo © 2007-2018 h                                                        | itengo Bilişim Teknolojileri                 |       |            |         |                 |                             |                          |
|                                               |                                           |                  |                                             |            |                                                                              |                                                                           |                                              |       |            |         |                 |                             |                          |

| Projeler> <mark>İhale</mark> Deneme İhale><br>Yeni Kayıt Teklifi | >Teklif İsteği |                     |                                                                               |                                                                                                |                  |                 | A                                |
|------------------------------------------------------------------|----------------|---------------------|-------------------------------------------------------------------------------|------------------------------------------------------------------------------------------------|------------------|-----------------|----------------------------------|
|                                                                  |                |                     |                                                                               | Dökümanlar                                                                                     |                  |                 |                                  |
| Döküman                                                          |                |                     | Açıklama                                                                      |                                                                                                | Cevap            |                 |                                  |
| Deneme Şartname 1                                                |                | İmzalı ve kaş       | eli olarak yükleyiniz.                                                        |                                                                                                |                  |                 |                                  |
|                                                                  | _              |                     |                                                                               | Teklifler                                                                                      |                  |                 | Dökümanları Göne                 |
| Deneme Ihale10 Set (TL)                                          | Kod            |                     | Alassadak                                                                     | alex.                                                                                          | Absorate Militar | Birim Teklifler | Toplam                           |
| Alici Intengo                                                    |                | <u>Deneme Ihale</u> | Te                                                                            | klifiniz Basarı İle Gönderildi                                                                 |                  | 500.000,00 TL   | 5.000.000,0 <b>TL</b>            |
| Muhammen                                                         | Detaylar       |                     |                                                                               | kinniz buşuri ne oonucriur                                                                     |                  |                 | Tektifferi Gönder Son Tektife Dö |
| Tavan Fiyat                                                      | Ek Bilgiler    |                     |                                                                               |                                                                                                |                  |                 | Şablon İndir 🎇 Excel Yildə 🛱     |
| Taban Fiyat                                                      |                |                     |                                                                               | 4                                                                                              |                  |                 |                                  |
| Kurlar                                                           | Eklentiler     |                     | \$                                                                            |                                                                                                |                  |                 |                                  |
|                                                                  | Notlar         |                     | Y** KDV, ÖTV vs. hariç, nakliye dahil olacak şekilde fiyat giriniz. *** Tesli | m süresini takvim g <mark>ü</mark> nü olarak giriniz, iş günü <mark>o</mark> larak girmeyiniz. |                  |                 |                                  |
|                                                                  |                |                     |                                                                               |                                                                                                |                  |                 |                                  |
|                                                                  |                |                     |                                                                               | © 2007-2018 Intengo Bilişim Teknolojileri                                                      |                  |                 |                                  |

### 7. İhaleye Giriş;

Giriş teklifinizi sisteme ilettikten sonra, sarı çekiç üzerindeki kilit kalkacaktır ve buraya tıklayarak e- ihalenin gerçekleşeceği ihale odasına bağlanabilirsiniz.

| Projeler> <mark>İhale</mark> ><br>Deneme İhale - Ba | aşlamadı         |
|-----------------------------------------------------|------------------|
|                                                     |                  |
| Temel Bilgiler <u>Yeni Mes</u>                      | aj Gonder A      |
| Alici                                               | Intengo          |
| lsim                                                | Deneme Ihale     |
| Detaylar                                            |                  |
| Proje No                                            | A2018-2768       |
| Yayınlanma Tarihi                                   | 05.09.2018 10:17 |
| Açılış Tarihi                                       | 11.09.2020 11:00 |
| Kapanış Tarihi                                      | 11.09.2020 11:20 |
| Türü                                                | English          |
| Şartnameler                                         |                  |

| Tanım             | Metin                                                                                             |             |  |
|-------------------|---------------------------------------------------------------------------------------------------|-------------|--|
| -ihale Şartnamesi | Satınalmaya konu olan alım, Elektronik İhale neticesinde gerçekleştirilecek ve başka bir yöntem i | Onaylandi 🗸 |  |
| -ihale Şartnamesi | Deneme Şartname 1.xlsx                                                                            | Onaylandı 🗸 |  |
| -ihale Şartnamesi | Deneme Şartname 2.docx                                                                            | Onaylandı   |  |
| -ihale Şartnamesi | Deneme Sartname 3.pdf                                                                             | Onaylandı   |  |

#### IstenenDokumanlar

| Döküman           | Açıklama                            |
|-------------------|-------------------------------------|
| Deneme Şartname 1 | İmzalı ve kaşeli olarak yükleyiniz. |
|                   |                                     |
|                   |                                     |

İhale bu odada online olarak gerçekleşecektir ve ihale esnasında rekabet bilgilerinizi, kendinize ait fiyatları buradan görüntüleyebilir ve revize edebilirsiniz. İhalenin türünü, süresini, başlama saatini, uzatma sürelerini vb. bilgileri özet olarak sol tarafta bulabilirsiniz.

| Deneme İhale                                                     | :10 Set (TL)           |                | Açılışa Süre 4 Gün 18:34:10 |                       |                 |  |  |  |  |  |  |
|------------------------------------------------------------------|------------------------|----------------|-----------------------------|-----------------------|-----------------|--|--|--|--|--|--|
| İsim                                                             | Deneme İhale           |                |                             |                       |                 |  |  |  |  |  |  |
| Durum                                                            | Başlamadı              | Alınacak Kalem | Alınacak Miktar             | Birim Teklifler       | Toplam          |  |  |  |  |  |  |
| Alici                                                            | İntengo                | Deneme İhale   | 10 Set                      | 500.000,00 TL         | 5.000.000,00 TL |  |  |  |  |  |  |
| Türü                                                             | English                |                |                             |                       |                 |  |  |  |  |  |  |
| Saati                                                            | 11:00:00               |                |                             |                       |                 |  |  |  |  |  |  |
| Süre                                                             | 20 Dakika              |                |                             |                       |                 |  |  |  |  |  |  |
| Yönü                                                             | Satin Alma             |                |                             |                       |                 |  |  |  |  |  |  |
| Uzatma                                                           | 0 Dakika 0 Saniye      |                |                             |                       |                 |  |  |  |  |  |  |
| Toplam Süre                                                      | 20 Dakika 0 Saniye     |                |                             |                       |                 |  |  |  |  |  |  |
| Teklif                                                           | 3 Dakika Kala 3 Dakika |                |                             |                       |                 |  |  |  |  |  |  |
| Uzatması                                                         | Her                    |                |                             |                       |                 |  |  |  |  |  |  |
| Eşitlik<br>Uzatması                                              | 3 Dakika               |                |                             |                       |                 |  |  |  |  |  |  |
| Bitiş                                                            | 11.09.2018 12:20       | _              |                             |                       |                 |  |  |  |  |  |  |
| Güvenlik Kodu                                                    | 98857                  |                |                             |                       |                 |  |  |  |  |  |  |
| Intengo Destek -<br><u>Yeni Mesaj Gön</u><br><u>Mesajlar (4)</u> | +90 212 4837393<br>der |                |                             |                       |                 |  |  |  |  |  |  |
|                                                                  |                        |                | intengo © 2007-2018 Intengo | Bilişim Teknolojileri |                 |  |  |  |  |  |  |

Açılışa kalan süre ihaleye kalan zamanı gösterir. Süre sıfırlandığında ihale başlayacaktır.

| Deneme İhale                                                       | 10 Set (TL)                                |                | Açılışa Süre 4 Gün 18       | :32:06                  |                 |
|--------------------------------------------------------------------|--------------------------------------------|----------------|-----------------------------|-------------------------|-----------------|
| İsim                                                               | Deneme İhale                               | (              |                             |                         |                 |
| Durum                                                              | Başlamadı                                  | Alınacak Kalem | Alınacak Miktar             | Birim Teklifler         | Toplam          |
| Alici                                                              | İntengo                                    | Deneme İhale   | 10 Set                      | 500.000,00 TL           | 5.000.000,00 TL |
| Türü                                                               | English                                    |                |                             |                         |                 |
| Saati                                                              | 11:00:00                                   |                |                             |                         |                 |
| Süre                                                               | 20 Dakika                                  |                |                             |                         |                 |
| Yönü                                                               | Satin Alma                                 |                |                             |                         |                 |
| Uzatma                                                             | 0 Dakika 0 Saniye                          |                |                             |                         |                 |
| Toplam Süre                                                        | 20 Dakika 0 Saniye                         |                |                             |                         |                 |
| Teklif                                                             | 3 Dakika Kala 3 Dakika                     |                |                             |                         |                 |
| Uzatması                                                           | Her                                        |                |                             |                         |                 |
| Eşitlik<br>Uzatması                                                | 3 Dakika                                   |                |                             |                         |                 |
| Bitiş                                                              | 11.09.2018 12:20                           |                |                             |                         |                 |
| Güvenlik Kodu                                                      | 98857                                      |                |                             |                         |                 |
| Intengo Destek -<br><u>Yeni Mesaj Gönd</u><br><u>Mesajlar (4</u> ) | +90 212 4837393<br><b>der</b> <sup>©</sup> |                |                             |                         |                 |
|                                                                    |                                            |                | intengo © 2007-2018 Intenge | ) Bilişim Teknolojileri |                 |

| Deneme İhale                                                                               | 10 Set (TL)                    |                |                |        |                           |                                       |        |                                                              |                                                                              |  |  |
|--------------------------------------------------------------------------------------------|--------------------------------|----------------|----------------|--------|---------------------------|---------------------------------------|--------|--------------------------------------------------------------|------------------------------------------------------------------------------|--|--|
| İsim                                                                                       | Deneme İhale                   |                |                |        | ς Λ                       | nki Sıranız                           |        |                                                              |                                                                              |  |  |
| Durum                                                                                      | Devam Ediyor                   |                |                |        |                           |                                       |        |                                                              |                                                                              |  |  |
| Alici                                                                                      | İntengo                        |                |                |        |                           |                                       |        |                                                              |                                                                              |  |  |
| Türü                                                                                       | English                        |                | 5              |        |                           |                                       |        |                                                              |                                                                              |  |  |
| Saati                                                                                      | 08:35:00                       |                |                |        |                           |                                       |        |                                                              |                                                                              |  |  |
| Süre                                                                                       | 20 Dakika                      |                |                |        |                           |                                       |        |                                                              |                                                                              |  |  |
| Yönü                                                                                       | Satın Alma                     |                |                |        |                           |                                       |        |                                                              |                                                                              |  |  |
| Uzatma                                                                                     | 0 Dakika 0 Saniye              |                |                |        |                           |                                       |        |                                                              |                                                                              |  |  |
| Toplam Süre                                                                                | 20 Dakika 0 Saniye             |                |                |        |                           |                                       |        |                                                              |                                                                              |  |  |
| Teklif<br>Uzatması                                                                         | 3 Dakika Kala 3 Dakika<br>Her  | Son Durum      |                |        |                           |                                       | T.     |                                                              |                                                                              |  |  |
| Eşitlik                                                                                    | 3 Dakika                       | Sıra           | Firma Adı      |        | Son Tek                   | lif Tutarı                            |        | Yüzde Değişim                                                | Değişim                                                                      |  |  |
| Uzatması                                                                                   |                                | 3              | ©RNEK FIRMA1   |        | 5.000.000,00 TL           |                                       | % 0,00 |                                                              | 0,00 TL                                                                      |  |  |
| Bitiş                                                                                      | 07.09.2018 08:55               | Kod            | Alınacak Kalem |        | Alınacak Miktar           | Birim Teklifi                         | ler    | 1                                                            | Toplam                                                                       |  |  |
| Güvenlik Kodu                                                                              | 98857                          |                | Deneme İhale   | 10 Set |                           | 500.000,00 TL                         |        | 5.000.000,0 TL<br>Durumunuz: <mark>Birinci Değilsiniz</mark> |                                                                              |  |  |
| Intengo Destek -<br><u>Yeni Mesaj Gönd</u><br><u>Mesajlar (4)<sup>224</sup><br/>Kurlar</u> | -90 212 4837393<br>J <u>er</u> |                |                |        |                           |                                       |        |                                                              | Teklifleri Gönder     Son Teklife Dön       Şablon İndir 🔁     Excel Yükle 📴 |  |  |
|                                                                                            |                                | Tüm Teklifler  |                | _      |                           |                                       | _      |                                                              |                                                                              |  |  |
|                                                                                            |                                |                | Tarih          |        |                           | Tedarikçi                             |        | 1                                                            | Tutar                                                                        |  |  |
|                                                                                            |                                | 16:26 06.09.20 | 18             |        | ORNEK FIRMA1              |                                       |        | 5.000.000,00 TL                                              |                                                                              |  |  |
| Kalan Süre                                                                                 |                                |                |                | 4      | intoncio © 2007-2018 Inte | ngo Bilişim Teknolojileri             |        |                                                              |                                                                              |  |  |
| 00-19-56                                                                                   |                                |                |                | -      | interigo                  | · · · · · · · · · · · · · · · · · · · |        |                                                              |                                                                              |  |  |

İhale başladığında sol alt tarafta ihalede kalan süreyi gösteren bir sayaç çıkacaktır. Bu süreç sıfırlandığında ihale bitecektir.

İhaledeki anlık rekabet durumunuzu aşağıdaki şekilde görebilirsiniz, eğer kalemlerde bir rekabet bilgisi açılmış ise bunu da her kalemde bulunan 'Durumunuz 'yazısının sağ tarafında görebilirsiniz.

| Deneme İhale                                                       | 10 Set (TL)                                        |                |                               |        |                          |                           |         |                                                 |                                                                               |  |
|--------------------------------------------------------------------|----------------------------------------------------|----------------|-------------------------------|--------|--------------------------|---------------------------|---------|-------------------------------------------------|-------------------------------------------------------------------------------|--|
| İsim<br>Durum<br>Alıcı<br>Türü                                     | Deneme İhale<br>Devam Ediyor<br>İntengo<br>English |                |                               |        | Şu A                     | nki Sıranız               |         |                                                 |                                                                               |  |
| Saati                                                              | 08:35:00                                           |                |                               |        |                          |                           |         |                                                 |                                                                               |  |
| Sure                                                               | 20 Dakika                                          |                |                               |        |                          |                           |         |                                                 |                                                                               |  |
| Ilzatma                                                            | 0 Dakika 0 Sanive                                  |                |                               |        |                          |                           |         |                                                 |                                                                               |  |
| Toplam Süre                                                        | 20 Dakika 0 Saniye                                 |                |                               |        |                          |                           |         |                                                 |                                                                               |  |
| Teklif<br>Uzatması                                                 | 3 Dakika Kala 3 Dakika<br>Her                      | Son Durum      |                               |        |                          |                           |         |                                                 |                                                                               |  |
| Eşitlik                                                            | 3 Dakika                                           | Sıra           | a Firma Adı Son Teklif Tutarı |        |                          | Yüzde Değişim             | Değişim |                                                 |                                                                               |  |
| Uzatması                                                           | 1                                                  | 3              | ÖRNEK FIRMA1                  |        | 5.000.000,00 TL          |                           | % 0,00  |                                                 | 0,00 TL                                                                       |  |
| ыцэ                                                                | 07.09.2018 08:55                                   | Kod            | Alınacak Kalem                |        | Alınacak Miktar          | Birim Teklifl             | ler     |                                                 | Toplam                                                                        |  |
| Güvenlik Kodu                                                      | 98857                                              |                | Deneme Ihale                  | 10 Set |                          | 500.000,00 TL             |         | 5.000.000,0 TL<br>Durumunuz: Birinci Değilsiniz |                                                                               |  |
| Intengo Destek +<br><u>Yeni Mesai Gönd</u><br><u>Mesailar (4</u> ) | -90 212 4837393<br>ler                             |                |                               |        |                          |                           |         |                                                 | Teklifleri Gönder     Son Teklifle Dön       Şablon İndir 😭     Excel Yükle 🙀 |  |
|                                                                    |                                                    | Tüm Teklifler  |                               | _      |                          |                           | _       |                                                 |                                                                               |  |
|                                                                    |                                                    |                | Tarih                         |        |                          | Tedarikçi                 |         |                                                 | Tutar                                                                         |  |
|                                                                    |                                                    | 16:26 06.09.20 | 18                            |        | ORNEK FIRMA1             |                           |         | 5.000.000,00 TL                                 |                                                                               |  |
| Kalan Süre<br>00:19:56                                             |                                                    | 2              |                               | Å      | intengo © 2007-2018 Inte | ngo Bilişim Teknolojileri |         |                                                 |                                                                               |  |

İhale esnasında aktif teklifinizi revize etmek için ' Birim Teklif ' alanında yeni teklifinizi yazarak ' Teklifleri Gönder ' butonuna tıklamanız gerekmektedir. Teklifiniz sisteme başarılı olarak iletildiğinde, diğer firmaların teklifleri ile karşılaştırılır ve sıranız değişebilir. Sizin diğer firmalardan daha iyi bir teklif yapmanız veya diğer firmaların sizden daha iyi bir teklif yapması durumunda sıranız değişebilir.

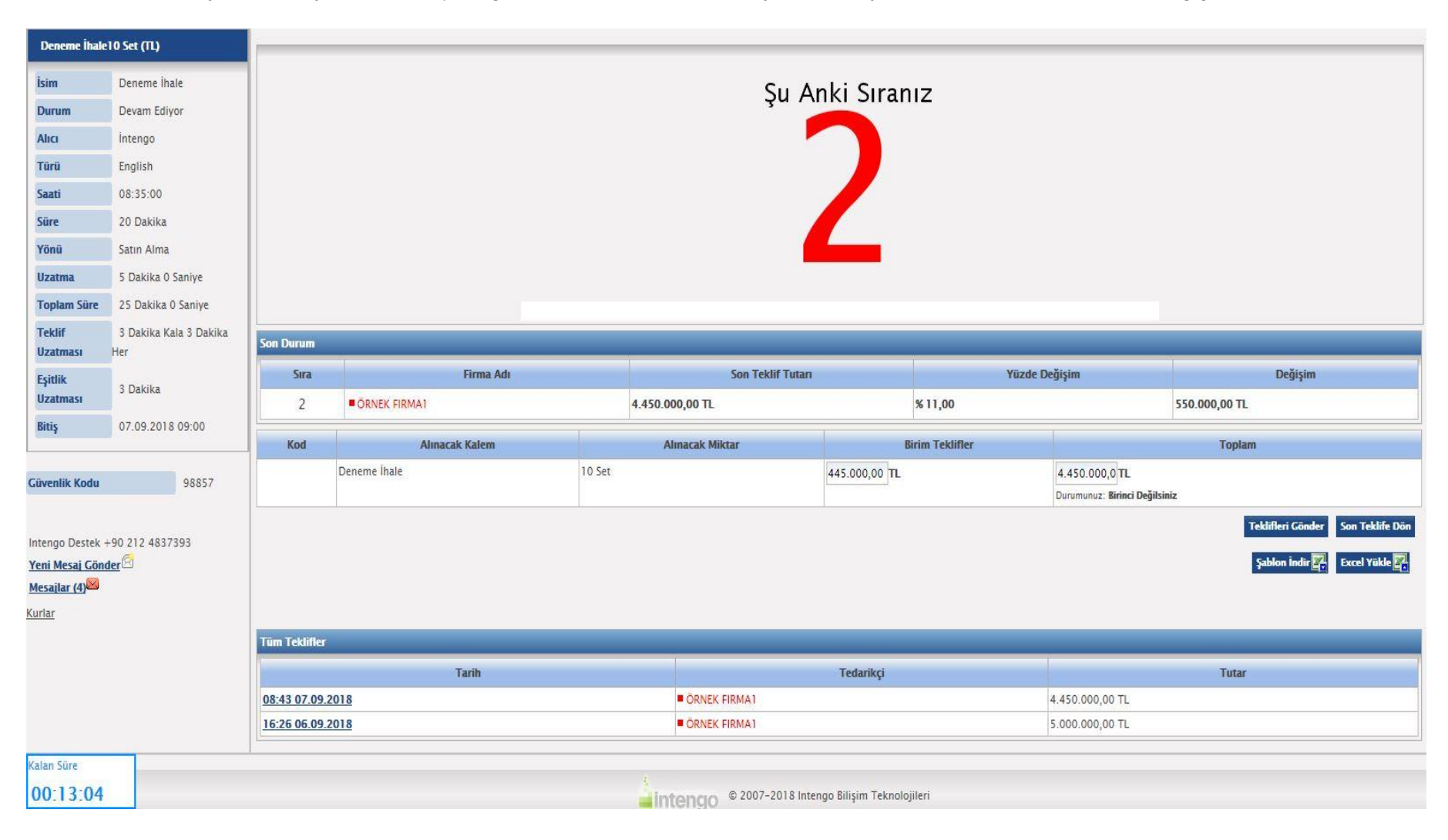

Tekliflerinizi sisteme iletmeniz için teklif gönder butonuna tıkladığınızda son onay için karşınıza onay penceresi açılmaktadır. Bu pencerede teklifinizi kontrol edip tekrardan 'gönder' butonuna tekrar tıklamanız gerekmektedir. Gönder butonuna tıkladıktan sonra "Teklifiniz Başarıyla Gönderilmiştir." uyarısı ekrana gelecektir. Bu uyarı, teklifinizin başarı ile sisteme iletildiğini konfirme eder.

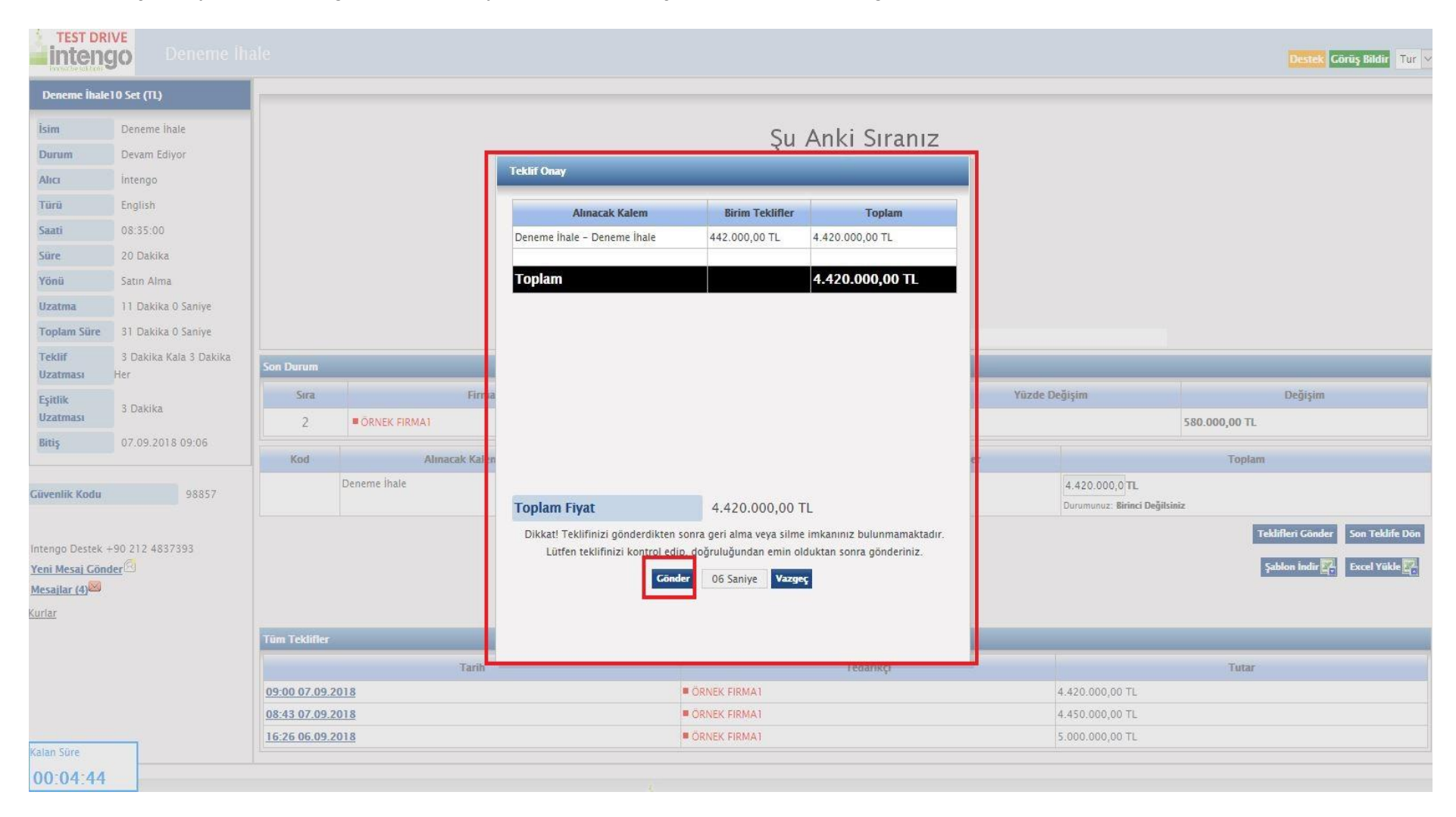

Not: Teklifinizi gönderdikten sonra geri alma veya silme imkânınız bulunmamaktadır. Teklifinizi kontrol edip, doğruluğundan emin olduktan sonra gönderiniz.

Revize teklifiniz sistemde ayarlanmış olan minimum / maksimum baremleri arasında ise sisteme başarı ile iletilecektir ve sıralamanız güncellenecektir.

| Deneme İhale                                        | 10 Set (TL)                   |                  |                                                                                                    |                                 |                                      |                               |                               |                                                                              |  |
|-----------------------------------------------------|-------------------------------|------------------|----------------------------------------------------------------------------------------------------|---------------------------------|--------------------------------------|-------------------------------|-------------------------------|------------------------------------------------------------------------------|--|
| İsim                                                | Deneme İhale                  |                  |                                                                                                    |                                 | S.                                   | Anki Siraniz                  |                               |                                                                              |  |
| Durum                                               | Devam Ediyor                  |                  |                                                                                                    |                                 | şu                                   | AIIKI SII diliz               |                               |                                                                              |  |
| Alici                                               | İntengo                       |                  |                                                                                                    | Teklif Onay                     |                                      |                               |                               |                                                                              |  |
| Türü                                                | English                       |                  |                                                                                                    | Alınacak Kalem                  | Birim Teklifler                      | Toplam                        |                               |                                                                              |  |
| Saati                                               | 08:35:00                      |                  |                                                                                                    | Deneme İhale - Deneme İhale     | 442.000.00 TL                        | 4.420.000.00 TL               |                               |                                                                              |  |
| Süre                                                | 20 Dakika                     |                  |                                                                                                    |                                 |                                      |                               |                               |                                                                              |  |
| Yönü                                                | Satin Alma                    |                  |                                                                                                    | Toplam                          |                                      | 4.420.000,00 TL               |                               |                                                                              |  |
| Uzatma                                              | 8 Dakika 0 Saniye             |                  |                                                                                                    |                                 |                                      |                               |                               |                                                                              |  |
| Toplam Süre                                         | 28 Dakika 0 Saniye            |                  |                                                                                                    |                                 |                                      |                               |                               |                                                                              |  |
| Teklif<br>Uzatması                                  | 3 Dakika Kala 3 Dakika<br>Her | Son Durum        |                                                                                                    |                                 |                                      |                               |                               |                                                                              |  |
| Eşitlik                                             | 3 Dabika                      | Sira             | Firma                                                                                                    |                                 |                                      |                               | Yüzde Değişim                 | Değişim                                                                      |  |
| Uzatması                                            | J Danka                       | 2                | Teklifi                                                                                                    | niz Basarı İle Gön              | derildi Sıra                         | lama 10 sn. icer              | risinde                       | 550.000,00 TL                                                                |  |
| Bitiş                                               | 07.09.2018 09:03              | Kod              |                                                                                                    |                                 |                                      | i.                            |                               | Toplam                                                                       |  |
|                                                     |                               | Der              | neme                                                                                                    | guncellenecektir.               |                                      |                               | IT 0 000 0 T                  |                                                                              |  |
| Güvenlik Kodu                                       | 98857                         |                  |                                                                                                    | Toplam Fiyat 4.420.000,00 TL    |                                      | Durumunuz: Birinci D          | Durumunuz: Birinci Değilsiniz |                                                                              |  |
| Intengo Destek +90 212 4837393<br>Yeni Mesaj Conder |                               |                  | Dikkat! Teklifinizi gönderdikten sonra geri alma veya silme imkanınız bulunmamaktadır.<br>Lütfen teklifinizi kontrol edip, doğruluğundan emin olduktan sonra gönderiniz. |                                 |                                      |                               |                               | Teklifleri Gönder     Son Teklife Dön       Şablon İndir C     Excel Yükle C |  |
| Kurlar                                              |                               |                  |                                                                                                    | Teklifiniz Başarı İle Gönderild | li Sır <mark>a</mark> lama 10 sn. iç | erisinde güncellenecektir.    |                               |                                                                              |  |
|                                                     |                               | Tüm Teklifler    |                                                                                                    |                                 | Kapat                                |                               |                               |                                                                              |  |
|                                                     |                               |                  | Tarih                                                                                                    | li .                            |                                      | Tedarikçi                     |                               | Tutar                                                                        |  |
|                                                     |                               | 08:43 07.09.2018 |                                                                                                    |                                 | ÖRNEK FIRMA1                         |                               | 4.450.000,00 TL               |                                                                              |  |
|                                                     |                               | 16:26 06.09.2018 |                                                                                                    |                                 | ÖRNEK FIRMAT                         |                               | 5.000.000,00 TL               |                                                                              |  |
| Kalan Süre<br>https://test.inten                    | go.com/TedaríkciEihale.inten  | go?cid=1886#     |                                                                                                    |                                 | e 2007-2018                          | Intengo Bilişim Teknolojileri |                               |                                                                              |  |

Not: "Teklifiniz Başarı İle Gönderildi" uyarısı almadığınız durumda teklifleriniz sisteme gönderilmemiş olacaktır.

| Deneme İhale                                                                    | 10 Set (TL)                                      |               |               |                                                                   |                                                          |                                                           |                            |                                                                                |
|---------------------------------------------------------------------------------|--------------------------------------------------|---------------|---------------|-------------------------------------------------------------------|----------------------------------------------------------|-----------------------------------------------------------|----------------------------|--------------------------------------------------------------------------------|
| İsim                                                                            | Deneme İhale                                     | 1             |               |                                                                   | Su                                                       | Anki Siraniz                                              |                            |                                                                                |
| Durum                                                                           | Devam Ediyor                                     |               |               |                                                                   | şu                                                       | AIIKI SITAIIIZ                                            |                            |                                                                                |
| Alici                                                                           | İntengo                                          |               |               | Teklif Onay                                                       |                                                          |                                                           |                            |                                                                                |
| Türü                                                                            | English                                          |               |               | Alinacak Kalem                                                    | Birim Teklifler                                          | Toplam                                                    |                            |                                                                                |
| Saati                                                                           | 08:35:00                                         |               |               | Deneme İhale - Deneme İhale                                       | 441.000,00 TL                                            | 4.410.000,00 TL                                           |                            |                                                                                |
| Süre                                                                            | 20 Dakika                                        |               |               |                                                                   |                                                          |                                                           |                            |                                                                                |
| Yönü                                                                            | Satın Alma                                       |               |               | Toplam                                                            |                                                          | 4.410.000,00 TL                                           |                            |                                                                                |
| Uzatma                                                                          | 33 Dakika 50 Saniye                              |               |               |                                                                   |                                                          |                                                           |                            |                                                                                |
| Toplam Süre                                                                     | 53 Dakika 50 Saniye                              |               |               |                                                                   |                                                          |                                                           |                            |                                                                                |
| Teklif<br>Uzatması                                                              | 3 Dakika Kala 3 Dakika<br>Her                    | Son Durum     |               |                                                                   |                                                          |                                                           |                            |                                                                                |
| Eşitlik                                                                         | k 3 Dakika Sira Firm<br>2 © RN Deneme 1          |               | a             |                                                                   |                                                          | Yüzde Değişim                                             | Değişim                    |                                                                                |
| Uzatması                                                                        |                                                  |               | Deneme I      | hale Değişiklik Mi                                                | nimum Deăi                                               | sim Yüzdesind                                             | en Az <sup>.</sup> % 0.5   | 580.000,00 TL                                                                  |
| Bitiş                                                                           | 07.09.2018 09:28                                 | Kod           | Alınacak Kale | n                                                                 | - J.                                                     | 3 1 1 1 1 1 1 1 1 1 1 1 1 1 1 1 1 1 1 1                   | er                         | Toplam                                                                         |
| Güvenlik Kodu                                                                   | 98857                                            |               | Deneme İhale  | Toplam Fivat                                                      | 4.410.000.00                                             | TL                                                        | 4.410.000,<br>Durumunuz: 1 | 0 TL.<br>Birinci Değilsiniz                                                    |
| Intengo Destek +<br><mark>Yeni Mesaj Gönc</mark><br>Mesajlar (4) <sup>888</sup> | 90 212 4837393<br>I <mark>er</mark> <sup>®</sup> |               |               | Dikkat! Teklifinizi gönderdikter<br>Lütfen teklifinizi kontrol er | ı sonra geri alma veya silm<br>dip, doğruluğundan emin o | e imkanınız bulunmamaktadır.<br>Iduktan sonra gönderiniz. |                            | Teklifleri Gönder     Son Teklifle Dö       Şablon İndir 22     Excel Yükle 22 |
| Kurlar                                                                          |                                                  |               |               | Deneme Inale Degiş                                                | iklik Minimum Degişim Yuz                                | desinden Az: % 0.5                                        |                            |                                                                                |
|                                                                                 |                                                  | Tüm Teklifier |               |                                                                   | Kapat                                                    |                                                           |                            |                                                                                |
|                                                                                 |                                                  |               | Tarih         |                                                                   |                                                          | Tedarikçi                                                 |                            | Tutar                                                                          |
|                                                                                 |                                                  | 09:00 07.09.  | 2018          |                                                                   | ORNEK FIRMA1                                             |                                                           | 4.420.000,00               | D TL                                                                           |
|                                                                                 |                                                  | 08:43 07.09.  | 2018          |                                                                   | ORNEK FIRMA1                                             |                                                           | 4.450.000,00               | 0 TL                                                                           |
| Kalan Süra                                                                      |                                                  | 16:26 06.09.  | 2018          |                                                                   | ORNEK FIRMA1                                             |                                                           | 5.000.000,00               | 0 TL                                                                           |
|                                                                                 |                                                  |               |               |                                                                   |                                                          |                                                           |                            |                                                                                |

## Sol alttaki sayaç sıfırlandığında ihale sonlanacaktır. Saat, tarih ve son fiyatınızdan oluşan linkten son fiyatınıza ulaşabilirsiniz.

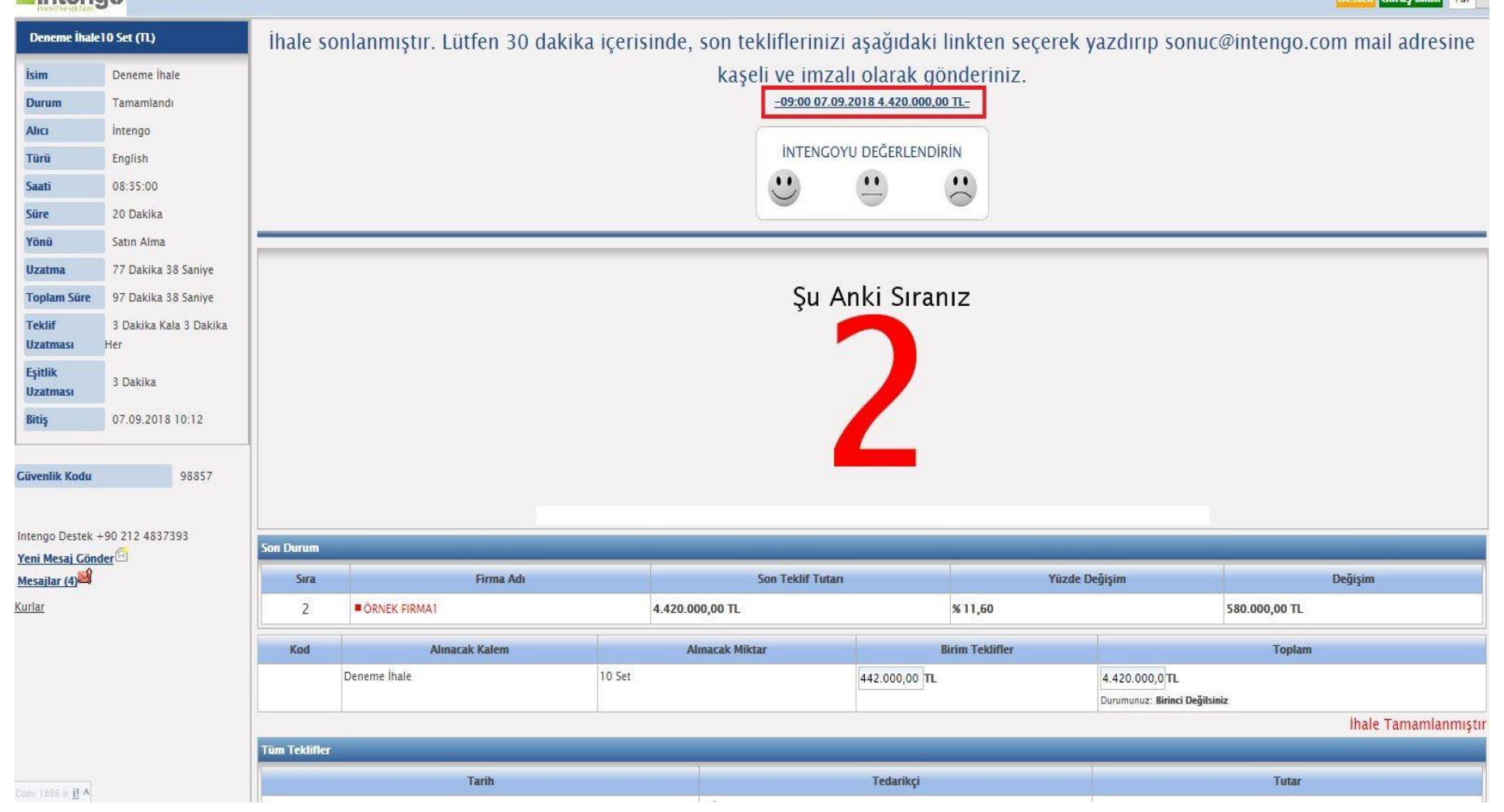